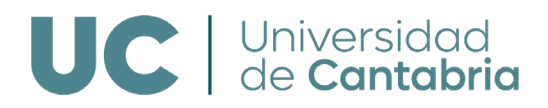

A continuación, se detallan varias posibles comprobaciones a realizar en caso de tener problemas con la firma requerida en la realización de trámites en la sede electrónica:

- La versión a instalar de Autofirma (32 o 64 bits) debería ser la misma que la versión del sistema operativo del equipo desde el que se accede a la sede electrónica. Es necesario descargar la versión que corresponda (desde <u>https://firmaelectronica.gob.es/Home/Descargas.html</u>), e instalarla con permisos de administrador.
- Es necesario disponer de una instalación de java actualizada y que permita la ejecución en el navegador (Ir al Panel de Control, Java, Pestaña "Seguridad" y seleccionar "Activar contenido de java para el explorador...").
- Comprobar que Autofirma esté configurado adecuadamente para permitir la firma electrónica. Puede abrir Autofirma y desde las preferencias, ver si tiene desmarcada la opción de aceptar sólo conexiones con sitios seguros y habilitar Jmulticard para el uso de tarjetas de la FNMT

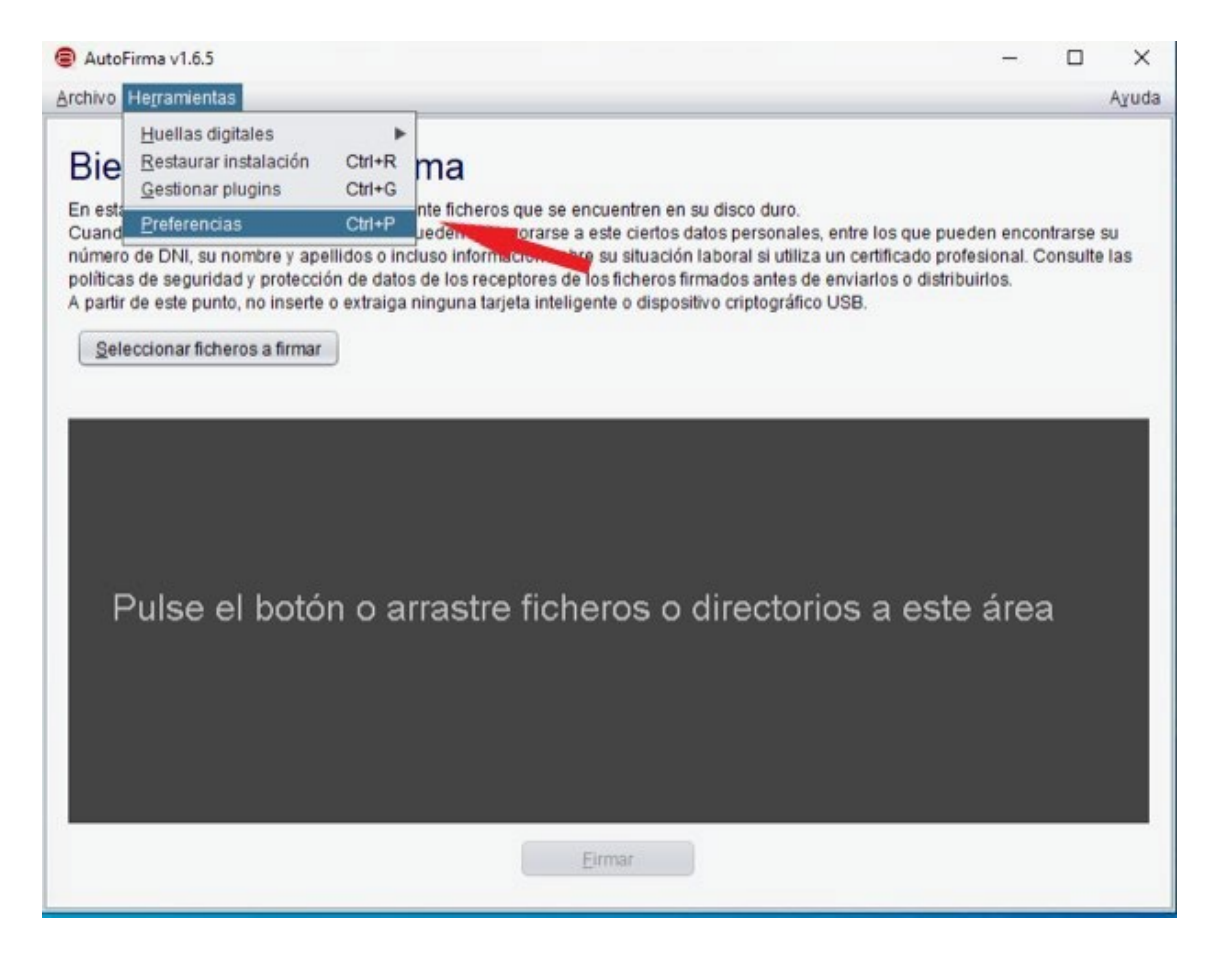

## UC Universidad de Cantabria

| General                            | Eirmas PAdES (PDF)                  | Firmas CAdES                 | Firmas &AdES      | Factura Electrónica           |      |
|------------------------------------|-------------------------------------|------------------------------|-------------------|-------------------------------|------|
| pciones                            | generales                           |                              |                   |                               | _    |
| Importar configuración             |                                     | Restaurar configuración      |                   |                               |      |
| No t                               | pedir confirmación al cer           | rrar la aplicación           |                   |                               |      |
| No r                               | mostrar la pantalla inicia          | il <u>d</u> e DNIe y trabaja | r siempre con cu  | alquier certificado           |      |
| <b>√</b> Bus                       | car actualizaciones al in           | ício                         |                   |                               |      |
| Envi                               | iar estadísticas de uso d           | te forma anónima             | para ayudar a me  | jorar la aplicación           |      |
| 🗹 Hab                              | illitar JMulticard para el u        | iso de las tarjetas          | de la FNMT y DNI  | le (requiere reiniciar AutoFi | rma) |
| pciones                            | de firma                            |                              |                   |                               |      |
| Algoritmo de huella para la firma: |                                     | SHA256                       |                   |                               |      |
| Cambiar                            | r formato de firma para c           | ada tipo de fichero          | c. Configurar fo  | ormatos                       |      |
| Solid                              | citar co <u>n</u> firmación para fi | rmar                         |                   |                               |      |
| Perg                               | nitir el uso de certificado         | s caducados                  |                   |                               |      |
| Pern                               | nitir agregar nuevas firm           | as a documentos              | con firmas no vál | idas                          |      |
| Sobe                               | reescribir ficheros en el           | directorio de salid          | a en las firmas m | asivas                        |      |
| onfigurad                          | ción de red                         |                              |                   |                               |      |
| Agep                               | otar sólo conexiones con            | sitios seguros (R            | ecomendado)       |                               |      |
| Cambiar                            | r configuración de proxy            | para las conexion            | es de red.   Con  | figurar proxy                 |      |
|                                    |                                     |                              |                   |                               |      |
|                                    |                                     |                              |                   |                               |      |
|                                    |                                     |                              |                   |                               |      |
|                                    |                                     |                              |                   |                               |      |

En algunos casos, se ha dado la situación en que, tras rellenar los formularios y pulsar el botón firmar, aparece la pantalla de carga de Autofirma y posteriormente la pantalla de elección de certificados, pero ésta no lista ninguno a pesar de estar instalados en el sistema y ser válidos y no revocados.

En este caso, una posible solución consiste en pulsar el segundo icono empezando por la izquierda de la esquina superior derecha de la ventana:

| Diálogo de seguridad del almacén Windows |                  |  |  |  |
|------------------------------------------|------------------|--|--|--|
| Seleccione un certificado                | ∅₽₽₿             |  |  |  |
|                                          |                  |  |  |  |
|                                          | Aceptar Cancelar |  |  |  |

Universidad de Cantabria Av. De los Castros, s/n, 39005. Santander, Cantabria. web.unican.es

## UC Universidad de Cantabria

En el menú desplegable que aparecerá, la opción que debería listar los certificados en la mayoría de los casos es la primera: "Almacén de claves del sistema". Pero puede ser alguna de las otras en función del navegador que se esté utilizando o si en vez de certificado se está usando un dni electrónico:

| Diálogo de seguridad del almacén Windows | ×                                                                                                    |
|------------------------------------------|----------------------------------------------------------------------------------------------------|
| Seleccione un certificado                | 0 6 6 0                                                                                                    |
|                                          | Almacén de claves del sistema<br>Almacén de claves de Mozilla Firefox<br>Almacén de claves en fichero (PFX/PKCS#12)<br>DNI electrónico |
|                                          | Aceptar Cancelar                                                                                                    |